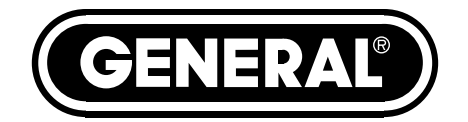

# HIGH-PERFORMANCE WIRELESS RECORDING VIDEO BORESCOPE SYSTEM with VGA RESOLUTION PROBE

USER'S MANUAL

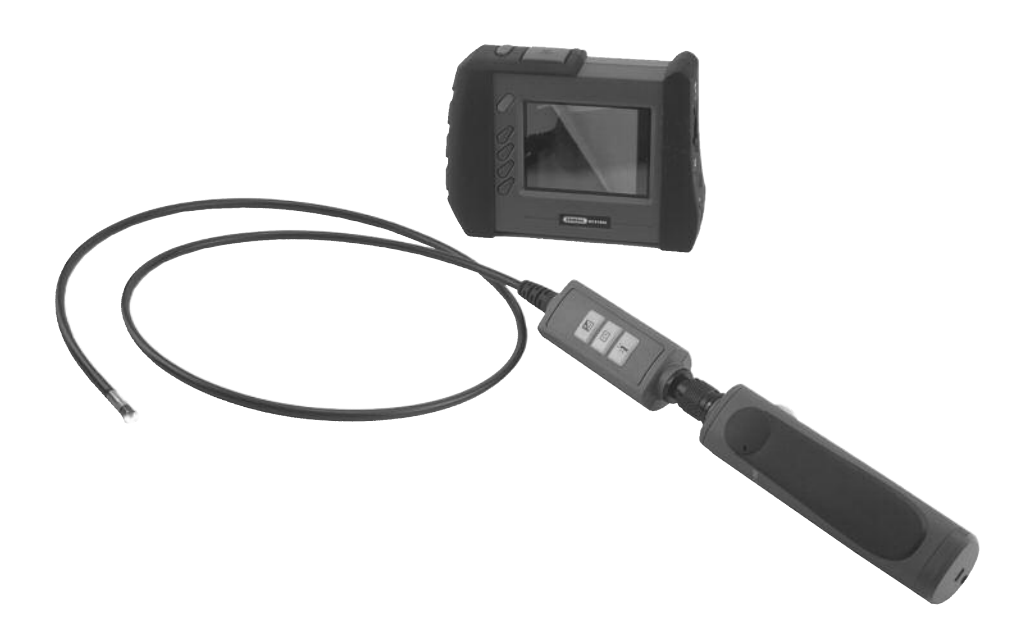

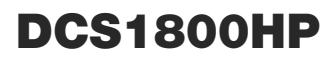

Please read this manual carefully and thoroughly before using this product.

# TABLE OF CONTENTS

# INTRODUCTION

Thank you for purchasing General Tools & Instruments' (General's) DCS1800HP High-Performance Wireless Recording Video Borescope System with VGA Resolution Probe. Please read this user's manual carefully and thoroughly before using the instrument.

The DCS1800HP has three main components: the DCS1800 Handheld Wireless Recording Video Borescope Console, the P16181HP VGA Resolution Probe, and the DCS1800-RT Wireless Probe Handle/Controller (that connects the console and probe). The P16181HP is 1m (39 in.) long and has a diameter of 5.5mm (0.22 in.). In addition to a VGA resolution camera, the probe has three buttons on its controller that enable you to brighten, rotate and remove reflections from video and images to improve their clarity and readability. The probe is compatible with the following systems and components from General:

• The DCS1800, DCS1600, DCS1700, DCS800 and DCS2000 Recording Video Borescope Inspection System consoles

• The H16, H17, and H8 Handheld Recording Consoles (the DCS1600, DCS1700 and DCS800 systems without a probe).

The DCS1800-TR expands the universe of probes compatible with the DCS1800 console to include dozens of General's high-performance wired probes. It provides both the connector needed to interface with a high-performance wired probe, and the transmitter needed to send the video it captures to the DCS1800 console.

Two tables describing all probes compatible with the DCS1800 console can be found on p. 18.

A thumbwheel on the right side of the DCS1800-TR allows you to adjust the brightness of the LEDs illuminating the camera at the end of the probe. Separately, the ability to detach the monitor from the probe also increases application flexibility by, for example, enabling two-handed operation, as shown in the photo at right.

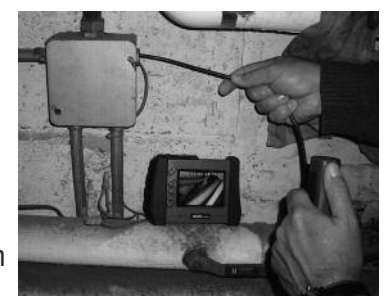

The DCS1800 console has three operating modes: Preview, Playback and Menu:

• In Preview mode, video framed by the camera's field of view is displayed in real time on the console's LCD. The console automatically enters this mode when powered on. A front-panel button allows you to double the size of a target (a zoom level of 2X). The same button allows you to "mirror" video, making it possible to read serial numbers seen and "reversed" by an attached probe with a mirrored viewing tip. In Preview mode, real-time video also can be exported through an included video cable to any NTSC- or PAL-format TV monitor with RCA input jacks.

Operating in Preview mode, the DCS1800 console also allows you to record inspection video clips and photos at VGA (640 x 480 pixel) resolution on an included SD memory card by pressing icon-labeled buttons on the console's front panel. The remaining front-panel buttons enable access to Playback and Menu modes.

• In Playback mode, you can browse the SD card for saved video and picture files and view the media on the console's LCD or a larger TV monitor. Video clips and photos

also can be viewed on a PC by removing the SD card and plugging it into the computer directly or through a card reader. Because videos are saved as .avi files and photos as .jpg files, applications found on most PCs (Microsoft Windows Media Player and Microsoft Office Picture Manager) can open the files. The 4GB SD memory card included in the DCS1800HP case can store at least 4 hours of video, recorded at 15 Mbytes/minute, in addition to hundreds of photos.

• In Menu mode, you use familiar scrolling motions and responses to dialog boxes to navigate a main menu with six submenus. When selected, submenu items execute "housekeeping" functions such as deleting files, setting the date and time, enabling or disabling date and time stamps, choosing any of 28 languages for display indications, selecting a Video out format and adjusting the triggering time of the console's Auto Power Off (APO) function.

# **KEY FEATURES**

- Slim (5.5mm diameter), IP67 waterproof probe with high-quality VGA resolution (640 x 480 pixel) camera at its tip, and light boost, anti-reflection and 90° image rotation buttons on its controller. Camera lighting is provided by six adjustable-brightness white LEDs—four facing front and two at an angle to reduce glare.
- Operating flexibility is maximized when console is detached from probe. In this mode, video captured by probe can be sent wirelessly through probe handle/ controller to console from up to 33 ft. (10m) away on any of four channels.
- Console has 3.5 in. diagonal color LCD for viewing probe video instantly and saved video clips and pictures later
- Compatible with dozens of high-performance camera-tipped probes from General (see p. 18)
- 28 available menu languages
- Familiar menu-driven user interface for viewing and recording photos and voiceannotated video clips on standard SD memory card (4GB card included) and playing back media on console, TV or PC
- Console and probe handle/controller powered by separate rechargeable Lithium-ion batteries with 4-hour capacity
- 1-year limited warranty

# SAFETY INSTRUCTIONS

#### **CAUTION!**

#### Never insert any probe attached to the DCS1800 console into any structure or space known or suspected to contain live electric wiring

- The DCS1800 system is intended for industrial applications only. Do not use a compatible probe for human or any other biological inspections.
- Never insert an attached probe into any flammable gas or liquid (including fuels in an oil, gasoline or diesel tank)
- Do not disassemble the console. Doing so creates a potentially fatal electrical hazard (and voids the warranty as well).

# WHAT'S IN THE CASE

The DCS1800HP system comes in a custom hard plastic protective carrying case. Inside the case are:

- The DCS1800 console. The console integrates an LCD monitor, circuitry for wirelessly connecting to a high-performance camera-tipped probe from General, and front-panel controls for enlarging and/or mirroring live video as well as recording and playing back video clips and photos captured by an attached probe.
- The P16181HP VGA Resolution Probe, with a length of 1m (39 in.) and a diameter of 5.5mm (0.22 in.)
- The DCS1800-TR Probe Handle/Controller for transmitting probe video to the DCS1800 console
- A 110° mirrored viewing tip for the probe A 4GB SD memory card
- An AC adapter/battery charger for a 110/220VAC supply. The adapter has a 5.5VDC, center-positive output plug.
- An A/V cable for connecting the DCS1800 console to a TV monitor. The cable has RCA plugs at one end and a mini-stereo plug at the other end.
- A small flat-blade screwdriver for changing the wireless channel of the console and probe
- This user's manual

# **PRODUCT OVERVIEW**

Fig. 1 shows the names and locations of all of the controls, ports and jacks of the DCS1800 console. Table 1 details how the function of each front-panel button changes with the console's operating mode. Fig. 2 shows the names and locations of the controls and main physical features of the P16181HP VGA Resolution Probe. Familiarize vourself with the labels, positions and functions of all buttons and connectors before moving on to the Setup Instructions and Operating Instructions.

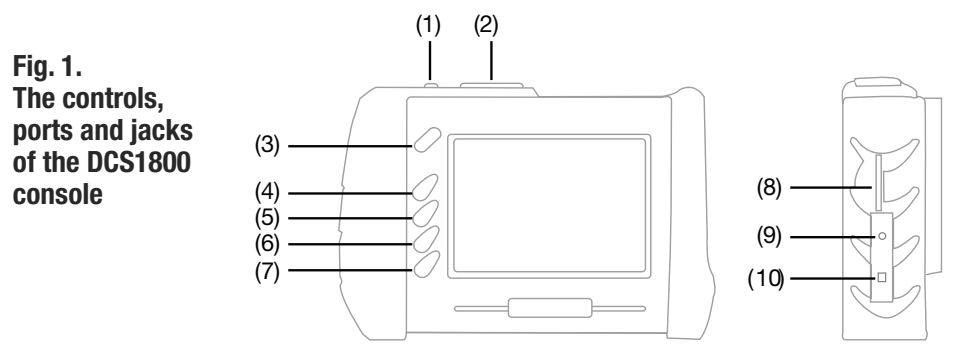

- Start/Stop Video Recording 1 Button
- 2 **Snapshot Button**
- 3  $(\mathbf{I})$ Power On/Off Button
- Previous Video/Photo Button 4 5
  - Next Video/Photo Button ▼
- 6 OK/Menu Enter/Save/Enter Menu mode Button
- 7 Esc Escape/Zoom/Mirror Button
- 8 SD Card Socket
- 9 A/V Out Jack
- 10 AC Adapter Jack

| Button Label | In Preview Mode                                                                             | In Playback Mode                                                                             | In Menu Mode                                                             |
|--------------|---------------------------------------------------------------------------------------------|----------------------------------------------------------------------------------------------|--------------------------------------------------------------------------|
|              | Switches to Playback mode                                                                   | Selects next-oldest video or photo.<br>Also increases playback speed to<br>1.5X, 2X or 4X.   | Moves up one line.<br>When setting date/time,<br>moves ahead one field.  |
| ▼            | Switches to Playback mode                                                                   | Selects next-newest video or photo.<br>Also decreases playback speed from<br>4X, 2X or 1.5X. | Moves down one line.<br>When setting date/time,<br>moves back one field. |
| OK/Menu      | Switches to Menu mode                                                                       | Plays/pauses video clip                                                                      | Executes highlighted command                                             |
| Esc          | Pressed briefly, doubles<br>size of target (zooms 2X)<br>Pressed and held, mirrors<br>video | Switches to Preview mode                                                                     | Switches to Preview mode                                                 |
| ٥            | Takes a picture<br>(stores .jpg photo on SD card)                                           | No action                                                                                    | When setting date/time,<br>increases field value by one<br>unit          |
|              | Starts/stops recording an .avi video on SD card                                             | Offers option to delete selected video/photo file                                            | When setting date/time,<br>decreases field value by<br>one unit          |

## Table 1. The DCS1800 console's multi-function buttons

#### Fig. 2. The controls and physical features of the P16181HP VGA Resolution Probe

- 1. Probe
- 2. Stainless steel camera head containing four forward-facing LEDs and two side-facing LEDs
- 3. Stainless steel accessory alignment ring
- 4. Black metal thread protector ring
- 5. Red rubber protective cap
- 6. Probe handle
- 7. Light boost button
- 8.90° rotation button
- 9. Anti-reflection button
- 10. Probe connector
- 16. Channel selector switch (on back)

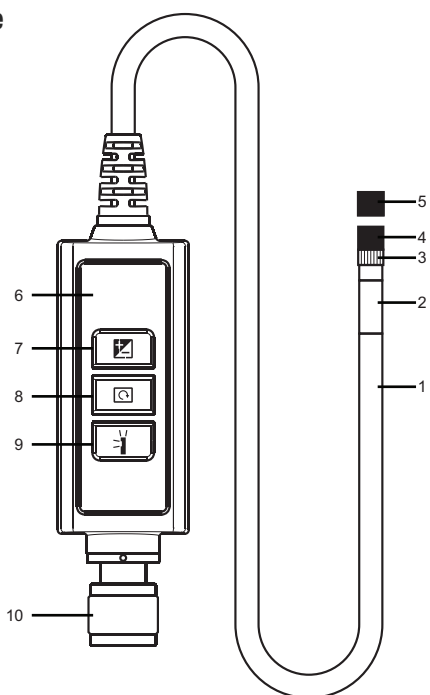

## SETUP INSTRUCTIONS CHARGE CONSOLE AND PROBE HANDLE/CONTROLLER BATTERIES

To prepare to power the system on for the first time, begin by attaching the P16181HP probe to the DCS1800-TR probe handle/controller. To make the connection, retract the metal collar of the probe connector (Fig. 2, Callout 10) to expose the alignment

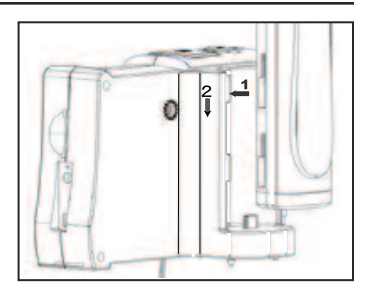

key with a dot. Keeping the collar pulled back, align this dot with the dot on the connector of the probe handle/controller and push the two connectors together. To secure the connection, push the collar forward and turn it clockwise until tight.

Next, securely attach the probe handle/controller to the back of the DCS1800 console using the two motions shown above at right. Plug one end of the supplied AC adapter/ battery charger into a 110VAC receptacle. Then swing the black rubber protective flap away from the right side of the DCS1800 console to expose the AC adapter jack (Fig. 1, Callout 10). Insert the cylindrical plug at the end of the adapter/charger cable into the AC adapter jack. This will begin charging the console's battery and the probe handle/ controller's battery at the same time. Next, power on the probe by rotating the probe handle/controller's thumbwheel downward until you feel and hear a click.

| LED COLOR | BATTERY STATUS              | COMMENT                                                   |
|-----------|-----------------------------|-----------------------------------------------------------|
| Green     | In use                      | Working under full battery                                |
| Dark Red  | Low battery                 | Recharge battery when dark red light appears during usage |
| Oranqe    | Charging while in use       | Charging while in use                                     |
| Red       | Charging with power off     | Charging with power off                                   |
| None      | Full battery with power off | Light dims when<br>battery is fully charged               |

| Table 2. | <b>Correlating</b> | the color of | the LED o | n the probe | handle/controlle | r with its |
|----------|--------------------|--------------|-----------|-------------|------------------|------------|
| battery  | charge             |              |           |             |                  |            |

Next, press the red the  $\mathbf{\Phi}$  button on the console (Fig. 1, Callout 3) and hold it for at least five seconds. The LCD will illuminate and briefly show a battery charge indicator and two SD card status advisories (see page 9 for details) superimposed on video being captured in real time by the camera at the end of the probe. After a few seconds, only live video will remain.

Practice using the thumbwheel on the probe handle/controller to adjust the intensity of the camera's lighting. In a brightly lit room, moving the thumbwheel has a big effect on the brightness of the LEDs at the tip of the probe, but a much smaller effect on the brightness of video on the screen. The on-screen impact of changing brightness is more pronounced in dark environments.

To power off the DCS1800 console, push the  $\,\upsilon\,$  button and hold it for at least five seconds.

It will take several hours to fully charge the console and probe handle/controller batteries the first time. **You cannot replace either battery**, which can only be replaced by General-authorized service personnel. **Do not open the case of either component in an attempt to change the battery yourself**. Doing so creates a potentially fatal electrical hazard (and voids the warranty as well) with the AC adapter plugged in.

With proper care (charging the batteries often, and never allowing them to completely discharge), you can expect each battery to last four or five years. Fully charged batteries should power at least four hours of operation.

## SYNC CONSOLE AND PROBE

It's important to realize that the DCS1800 console is now showing video only because the probe is physically attached to it. For most inspection applications, you will want to detach the probe handle/controller from the console and use its built-in transmitter to send probe video to the console's LCD wirelessly. Detaching the two components frees up both of your hands. You can then use one hand to feed the probe into the area you want to inspect, and the other hand to adjust video brightness using the probe handle/controller's thumbwheel, and zoom and/or mirror video by using the console's **Esc** button.

The probe handle/controller and console can communicate wirelessly only if both components are operating on the same channel. Four channels centered on 2.4GHz are available. Both components may have already been set to the same channel at the factory. To discover whether that is the case, detach the probe handle/controller from the console. If the console's LCD resumes showing probe video after a brief delay, the two units are already operating on the same channel and there is no need to sync them. If detaching the probe handle/controller from the console causes the video to disappear.

If detaching the probe handle/controller from the console causes the video to disappear, leaving static on the screen, you must sync the two components.

To synchronize the transmitting frequency of the probe handle/controller with the receiving channel of the console, you can either change the channel of the probe or the channel of the console. In either case, you will use the small flat-blade screwdriver included in the case. The channel selector switch of the console is on the rear of the unit, in the center near the top. The channel selector switch of the probe handle/controller is also on the back of the unit.

Since there are only four available channels, the fastest way to sync the two components is to use the screwdriver to move the channel selector switch of *either* component through all four of its possible positions. When probe video appears on the console, you have succeeded in syncing the two units.

## INSERT SD CARD

This final setup step enables storage of video clips and photos. Remove the supplied 4GB SD memory card from its packaging. Discard the packaging, but save the plastic storage case.

Push the SD card into the socket on the right side of the console (Fig. 1, Callout 8). Be sure the card's gold contacts are facing the rear and enter the socket first. Push in the card until you feel it spring back and you hear a click.

Note that when you inserted the SD card, the advisory "**SD CARD INSERTED**" briefly appeared on the bottom line of the LCD and a new icon with four bars appeared briefly on the bottom right. This icon indicates the used capacity of the memory card. Four green bars indicate a full SD card. No green bars indicate an empty card.

To remove the card later, push it in gently until you hear a click and the card pops out far enough for your fingers to grab.

# **OPERATING INSTRUCTIONS**

## VIEWING LIVE VIDEO ON THE CONSOLE

Continue charging the console and probe batteries until both are fully charged. To determine whether the console's battery is fully charged, either power the console off and then on again, or press the  $\blacktriangle$  or  $\triangledown$  button, followed by the **Esc** button. A battery charge status icon will briefly appear at the lower left of the LCD, as explained and shown below on this page.

The charge of the probe handle/controller's battery is indicated by the color of the LED on the side of the unit. Table 2 on p. 7 correlates the LED's color with the probe handle/controller's charge level.

While the batteries continue to charge, General recommends that you become familiar with the DCS1800 console's controls, indicators and menu options before taking the unit out into the field. The system operates the same way whether powered by batteries or the AC adapter.

To begin, power off the unit by pressing and holding the  $\mathbf{\Phi}$  button on the console. Then press and hold the button again to power the console back on. Each time the console is powered on, the screen shown below will appear briefly, superimposed on live video captured by the camera probe. Together, the number of bars in each icon represent the DCS1800 console's two "vital signs"—battery charge and available memory capacity.

The number of filled-in bars at the bottom of the screen reflects the amount of data currently stored on the SD card. A full card would be indicated by four bars. The more filled-in bars in the **current** icon, the higher the current level of battery charge. Four bars indicate a fully charged battery.

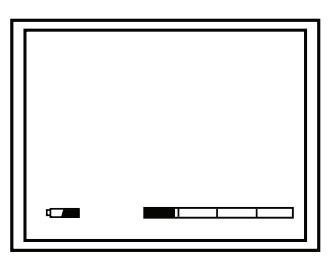

Finally, note the dual function of the **Esc** button in Preview (live video) mode:

- **Press the Esc button briefly** and the size of targets will be doubled as the camera's field of view is reduced by that amount. A magnifying glass icon and the text **+2.0x** will appear on-screen and remain there after the available memory capacity bars and the battery charge icon make a brief appearance.
- Press and hold the Esc button and video will be mirrored horizontally, as shown in the two photos at right. The effect makes it possible to read text or serial numbers "reversed" by an attached probe with a mirrored viewing tip—by undoing the

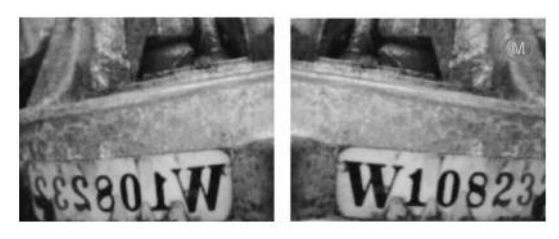

reversal. A mirror icon will appear on-screen to indicate that video is being mirrored.

You can mirror and zoom videos at the same time by pressing the **Esc** button briefly, and then pressing and holding the button. In this case, a magnifying glass icon, the text **+2.0x** and a mirror icon will appear on-screen together.

## USING THE THREE CONTROL BUTTONS

**To boost the intensity of the three LEDs** normally providing camera lighting, press the button. Doing so lights a red LED behind the button and improves the brightness of video and images, as shown below.

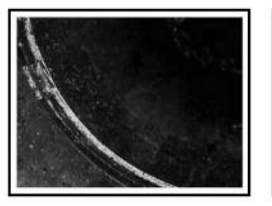

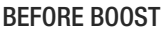

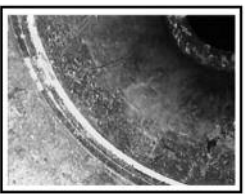

AFTER BOOST

This feature can help you cope with very low-light conditions. When recording with the boost feature activated, you must hold the probe very steady or your videos and images will be blurred.

**To rotate the probe's field of view**, use the  $\bigcirc$  button. Pressing the button once backlights the button red and rotates the frame clockwise by 90°. Pressing it a second time rotates the frame by an additional 90°, in effect turning the original view upsidedown. Pressing the  $\bigcirc$  button a third time rotates the field of view yet another 90°. Pressing the button a fourth time restores the original view and extinguishes the red button backlight.

To remove glare, reflections or spots from the field of view, use the = button. Pressing the button adds a red backlight to it, just like the other two buttons on the probe controller.

This anti-reflection feature of the P16181HP is most useful for eliminating reflections of the three forward-facing LEDs in the camera head from shiny surfaces. Note that pressing the  $\Rightarrow$  button extinguishes the three forward-facing LEDs and shifts responsibility for camera lighting to the two sidefacing LEDs. The net effect, as shown in the two photos at right, is a clearer and more-readable image.

You can also use the anti-reflection function to remove glare created by the P16181HP's mirrored viewing tip (see the next section of this manual for installation and alignment instructions). The pair of images below illustrates the net positive effect.

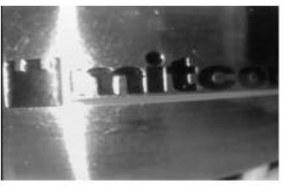

WITHOUT ANTI-REFLECTION

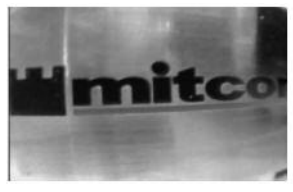

WITH ANTI-REFLECTION

MIRRORED VIEW WITHOUT ANTI-REFLECTION

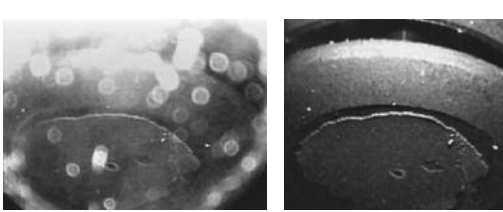

MIRRORED VIEW WITH ANTI-REFLECTION

## ATTACHING THE MIRRORED VIEWING TIP (OPTIONAL)

The only accessory included with the P16181HP is a 110  $^{\circ}$  mirrored viewing tip. To attach it to the probe:

- 1. Pull off the red rubber lens cap (Fig. 2, Callout 5).
- 2. Unscrew and remove the black metal thread protector ring (Callout 4), as shown at right.
- 3. Turn the stainless steel accessory alignment ring (Callout 3) clockwise to move it away from the probe tip. Keep turning until the ring can travel no further.
- 4. Screw the mirrored viewing tip onto the camera head (Callout 2) by turning it clockwise, as shown at right. Keep turning until the viewing tip is as far from the probe tip as possible. In this position, it can rotate freely.
- 5. Press the  $\stackrel{\sim}{\downarrow}$  button to activate the two-side facing LEDs.
- 6. Slowly turn the mirrored viewing tip counterclockwise to move it toward the probe tip. Once the threads of the tip grip the camera head, continue turning only until the two LEDs are clearly visible through the gap in the tip's housing.
- 7. Secure the tip with the thumb and forefinger of one hand and use your other hand to turn the alignment ring clockwise. Keep turning the ring until its leading edge contacts the mirrored viewing tip, locking it in place. The pair of figures below illustrate the incorrect (left) and correct (right) orientation of the mirror with respect to the LEDs.

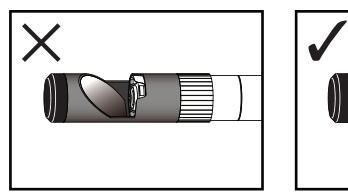

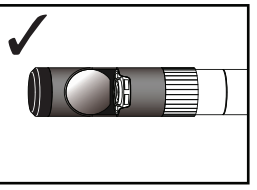

Remove the blue circular protective film from the mirror by pulling on its tab with a tweezers.

## VIEWING LIVE VIDEO ON A TV MONITOR

Your DCS1800 system comes with a video cable for connecting the console to a TV or TV monitor that uses either the NTSC or PAL analog broadcast standard. By making the connection, you can view live video (or saved videos and pictures) on a screen larger than the console's.

To implement the connection in hardware, insert the stereo mini-plug of the provided cable into the A/V Out jack of the console (Fig. 1, Callout 9). Then insert the yellow RCA plug at the other end of the cable into the Video In jack of your TV or TV monitor, and the white RCA plug into the left or right channel audio input jack of the TV. Be sure to set the TV input to external video.

Live video shown on a TV monitor can be enlarged, mirrored, or enlarged and mirrored at the same time, as it can when viewed on the console's LCD.

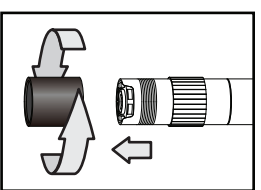

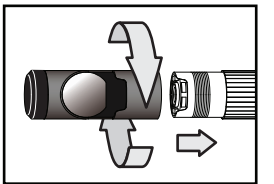

To activate the connection in software and begin exporting console's video to a TV, refer to the instructions for the **AV OUTPUT** and **TV SYSTEM** lines in the "Navigating the Main Menu" section of this manual, beginning on p. 14.

## TAKING PICTURES AND RECORDING VIDEOS

**To take a picture**, make sure the console is in Preview mode (with live video appearing on the LCD) and press the button (Fig. 1, Callout 2). Doing so creates a .jpg file of the frame being displayed at that moment and stores it on the SD card. The photo's file name and the current date and time appear briefly on the bottom line of the LCD to confirm that a picture was taken. The console automatically returns to Preview mode after taking a picture.

**To record a video**, make sure the console is in Preview mode and press the 🚔 button (Fig. 1, Callout 1). Doing so begins creating an .avi video file for storage on the SD card. An orange running clock appears at the lower left of the screen to confirm that a recording is in progress, and it remains there for the duration of the video. To stop recording, press the 🖨 button again. This makes the running clock disappear and returns the console to Preview mode.

While a video is being recorded, all console buttons other than the 🚔 and **Esc** buttons are disabled. Pressing the 🚔 button stops the recording and returns the console to Preview mode. You cannot pause the recording of a video clip; you must stop the clip and start recording a new one. Briefly pressing the **Esc** button activates the 2X zoom function and applies it "on the fly" to the clip being recorded. Pressing and holding the **Esc** button does not mirror the field of view of the clip being recorded.

The console will be unable to store videos and pictures if its SD memory card is full, write-protected or damaged. When the instrument senses any of these conditions, it will superimpose the advisory **SD CARD FULL** at the bottom of the screen in Preview mode. To remedy the situation, either replace the full SD card by another card with spare capacity, or delete files individually or in bulk. Instructions for deleting files can be found later in this user's manual.

## VIEWING PHOTOS AND PLAYING BACK VIDEOS

**To view a picture** or play back a video clip (or more than one in order) on the console's LCD or a TV monitor, switch the unit out of Preview mode and into Playback mode by pressing the  $\blacktriangle$  or  $\blacktriangledown$  button (Fig. 1, Callouts 4 and 5, respectively). In Playback mode, pressing the  $\blacktriangledown$  button repeatedly recalls all photos and videos from memory in reverse chronological order (in other words, the newest first and the oldest last). Each press of the  $\blacktriangle$  button selects the next oldest picture or video.

Selected photos are displayed automatically, with their file name appearing briefly at the bottom of the LCD and their position in the chronological order of all saved files (7/10, for example) appearing briefly at upper right. After a few seconds, only the date and time of the photo's capture remain superimposed on the image at the bottom of the screen.

Like photos, selected video clips are indicated by the brief appearance of their file name at the bottom of the screen and their chronological position at upper right. Selection of a video clip is also indicated by the presence of a film strip icon and the clip's duration on

the top line. Unlike photos, video clips are not displayed automatically. **To start playing a video clip**, press the **OK/Menu** button. **To pause playback**, press the **OK/Menu** button again. To resume playback, press the button again.

To increase the video playback speed to 1.5X, 2X or 4X normal, press the  $\blacktriangle$  button once, twice or three times. To decrease playback speed toward normal (1X), press the  $\checkmark$  button once, twice or three times.

While each photo and video is on-screen, pressing the 🚔 button gives you the option to delete its file. Pressing the button calls up a dialog box with the word **DELETE** on the left and the term **[OK]** on the right. **To delete the file**, press the **OK/Menu** button. To keep the file and select the next-oldest file for display, press the **Esc** button.

## ACCESSING SD CARD CONTENT

Photos and videos stored on the SD card also can be viewed on a PC. If your computer has an SD card slot, you can eject the memory card from the console and plug it directly into a PC. If your PC does not have an SD card slot, you can purchase a USB SD card reader (Part No. SDRD1) from General.

If you choose to remove the SD card from the console and plug it into a PC, either directly or through a card reader, remember to eject the card from the PC once you are done viewing (and/or copying) the files it contains. Depending on your PC's startup settings, your computer may fail to restart following its next shutdown if the SD card remains inserted. The PC's operating system may try to reboot from the SD card and be unable to do so.

Details of the SD card's file structure are worth mentioning because assigned file names contain useful information. The figure below illustrates the hierarchy. It shows that the SD card contains one folder named "DCIM" and one subfolder named "100\_DCAM". The 100\_DCAM folder contains all stored photo and video files, identified by their .JPG and .AVI extensions. You should not rename the DCIM or 100\_DCAM folders while the SD card is inside your PC. If you rename either folder, the console will fail to recognize the SD card the next time you plug it in.

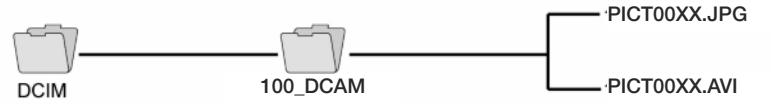

#### NAVIGATING THE MAIN MENU

The main menu of the DCS1800 console provides access to the following housekeeping and operational functions:

- Bulk file erasure
- Video exporting
- Setting the date and time
- Choosing a display language
- Selecting a TV format

• Enabling/disabling and adjusting the triggering time of the Auto Power Off function Menu mode has a hierarchical structure and uses prompts and dialog boxes familiar to anyone who has used an Automated Teller Machine (ATM). The only constraint on using the menu is your own response speed. If no selection is made within 2-1/2 minutes following entry into Menu mode, the console will automatically revert to Preview mode. The same time constraint applies to selections within submenus. If you do not respond to a prompt (indicated by a flashing word or line of text) within 2-1/2 minutes, the console will switch back to Preview mode—its default operating state.

To access the main menu, press the **OK/Menu** button to enter Menu mode. Doing so brings up the screen shown at right.

To navigate the main menu, use the  $\blacktriangle$  and  $\checkmark$  buttons to move up and down until the parameter you wish to change is highlighted and flashing in green. Then press the **OK/Menu** button to select it and call up its submenu.

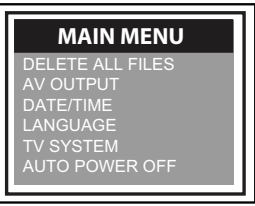

The **DELETE ALL FILES** line gives you two options (yes and no) that can be selected using the  $\blacktriangle$  and  $\checkmark$  buttons. The sequence is similar to the previously described procedure for deleting an individual photo or video.

The **AV OUTPUT** line allows you to send live video, or saved video clips and photos, out through the unit's A/V out jack to an NTSC or PAL TV monitor. Before selecting this option, make the physical connection described in the "Viewing Live Video on a TV Monitor" section. Once you have connected to an external display, the console's LCD will go black and remain that way until you unplug the A/V cable from the console's A/V Out jack. If you attempt to activate A/V output mode without having plugged in an A/V cable, the LCD will display the following advisory: **NO AVOUT CABLE**.

The **DATE/TIME SETUP** line allows you to set the console's calendar and clock. Doing so is necessary only if you wish to keep track of your photo and video files by date and time.

When **DATE/TIME SETUP** is selected, the first screen to appear will have the year highlighted in orange. To decrease the value, press the  $\stackrel{\bullet}{\doteq}$  button. To increase the value, press the  $\stackrel{\bullet}{\bullet}$  button. Once you have set the year, save the setting and advance to the next field—the month—by pressing the  $\checkmark$  button. Set the month as you did the year, by using the  $\stackrel{\bullet}{\triangleq}$  and  $\stackrel{\bullet}{\bullet}$  button to increase or decrease the value by one unit per button press, and pressing the  $\checkmark$  button to save the change (if any) and move on to the next field. Repeat this process until all six date and time components have been set. To back up from any field to the previous field, press the  $\blacktriangle$  button.

The **DISPLAY** line below the date and time fields allows you to choose whether or not to superimpose the date and time on the display in Preview mode. To always superimpose the date and time, press the 🚔 button until **YES** appears at the right of **DISPLAY**. To never superimpose the date and time, use the same button to select **NO**. To save your selection, press the **OK/Menu** button. Finally, press the **OK/Menu** button again to save all of your settings.

The **LANGUAGE** line of the main menu allows you to view the main menu, as well as the **DELETE** screens for individual photos and videos, in any of 28 languages (see the Specifications section on page 16 for the full list). Use the  $\blacktriangle$  and  $\checkmark$  buttons to navigate to the language you wish to use and then press the **OK/Menu** button to save your selection.

The **TV SYSTEM** line enables you to choose either **NTSC** or **PAL** formatting of the videos you export to a TV monitor. Press either the  $\blacktriangle$  and  $\blacktriangledown$  button to make your choice and then push the **OK/Menu** button to save the setting.

The **AUTO POWER OFF** line of the main menu is not visible on the screen that first appears after you press the **OK/Menu** button to put the console into Menu mode. To show the line, scroll down past the **TV SYSTEM** line. When the **AUTO POWER OFF** line appears, press the **OK/Menu** button to open the APO sub-menu.

By default, the **AUTO POWER OFF** function of the console is disabled. To enable it, and to choose how quickly to power off the instrument following a period of inactivity, navigate to one of the four options (5, 10, 15 or 30 minutes) and press the **OK/Menu** button. To re-disable the function later, enter Menu mode, scroll down to the **AUTO POWER OFF** line, press the **OK/Menu** button, select **OFF** and press the **OK/Menu** button again to save the setting.

| DCS1800 CONSOLE            |                                                                                                    |
|----------------------------|----------------------------------------------------------------------------------------------------|
| Display Type               | Color TFT LCD                                                                                                    |
| Display Size               | 3.5 in (89mm) diagonal                                                                                                    |
| Display Resolution         | 320 by 240 pixels (QVGA)                                                                                                    |
| Video Recording Resolution | 640 x 480 pixels (VGA)                                                                                                    |
| Video File Format          | .avi                                                                                                    |
| Photo Recording Resolution | 640 x 480 pixels (VGA)                                                                                                    |
| Photo File Format          | .jpg                                                                                                    |
| Video Out Formats          | NTSC, PAL                                                                                                    |
| Video Frame Rate           | 30 frames per second (fps)                                                                                                    |
| Receiving Frequencies      | 2.414GHz, 2.432GHz, 2.450GHz,<br>2.468GHz                                                                                                    |
| Recording Medium           | Standard-size SD card                                                                                                    |
| Interfaces                 | A/V Out                                                                                                    |
| Languages                  | English, Spanish, Italian, French,<br>German, Portuguese, Traditional Chinese,<br>Simpified Chinese, Japanese, Korean,<br>Danish, Dutch, Polish, Russian,<br>Bulgarian, Turkish, Swedish, Finnish,<br>Norwegian, Estonian, Lithuanian, Latvian,<br>Hungarian, Czech, Slovak, Slovenian,<br>Romanian, Greek |

# SPECIFICATIONS

| Power Source          | Rechargeable 3.7V Li-ion battery              |
|-----------------------|-----------------------------------------------|
| Power Consumption     | 1.8A @ 5.5VDC                                 |
| Operating Temperature | 32° to 140°F (0° to 60°C)                     |
| Storage Temperature   | -4° to 140°F (-20° to 60°C)                   |
| Recharge Temperature  | 32° to 104°F (0° to 40°C)                     |
| Console Dimensions    | 5.8 x 4.1 x 2.8 in. (147 x 105 x 71mm)        |
| Console Weight        | 11.9 oz. (335g)                               |
| P16181HP PROBE        |                                               |
| Length                | 1m (3.28 ft.)                                 |
| Diameter              | 5.5mm (0.22 in.)                              |
| Depth of Field        | 0.25 to 12 in. (6.4 to 300mm)                 |
| Field of View         | 60° (diagonal)                                |
| Resistances           | To water, oil & dust per IP67 standard        |
| Camera Lighting       | 4 forward-facing LEDs + 2 side-facing<br>LEDs |
| Operating Temperature | -4° to 140°F (-20° to 60°C)                   |
|                       |                                               |

| Dimensions of Probe Controller | 5.47 x 1.38 x 1.26 in. (139 x 35 x 32mm) |
|--------------------------------|------------------------------------------|
| Weight of Probe and Controller | 7.76 oz. (220g)                          |

## DCS1800-TR PROBE HANDLE/CONTROLLER

| Transmitting Frequencies | 2.414GHz, 2.432GHz, 2.450GHz, 2.468GHz |
|--------------------------|----------------------------------------|
| Wireless Range           | 33 ft. (10m)                           |

# OPERATING, MAINTENANCE & TROUBLESHOOTING TIPS

- Never remove the SD card while taking a picture or recording a video. Doing so may damage the card and erase or corrupt the photo or video.
- If the LCD remains or goes dark, make sure that the console and probe batteries are adequately charged, and that both components are operating on the same channel.
- If live video begins to look spotty, streaky or intermittent, the likely reason is an undercharged battery. Plug in the AC adapter/battery charger immediately.
- Avoid using corrosive liquids such as alcohol to clean either the LCD or the camera head. To clean the camera lens and LEDs, use a cotton swab and a few drops of water. To clean the LCD, use a soft cloth, cotton swabs and water. To clean the plastic housings of the console and probe controller, use a soft, dry cloth.
- The probe is flexible to make it easy for you to inspect hard-to-reach areas. Never insert or bend it by force, and never over-bend any part of the probe. Specifically:
  - Do not bend the last 1 to 2 inches of the probe by more than 110°
  - Do not bend the probe at any other point by more than 90°
  - To avoid permanently damaging the delicate wires and fiber optic cables inside the probe, never curl it into a circle with a diameter of less than 6 in.

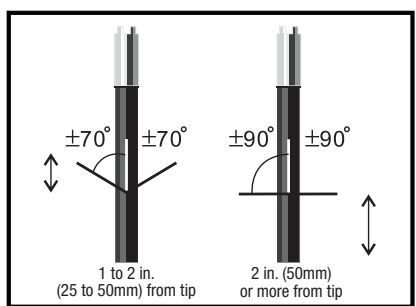

- The camera head, LEDs and thread protector ring are waterproof, but not acid-proof or fire-proof. Do not touch acidic, corrosive or hot materials (see table below) or they will ruin the head.
- Unless you wish to install the 110° mirrored viewing tip, do not remove the thread protector ring (Fig. 2, Callout 4). Never use the probe without attaching either an accessory or the thread protector ring to it.
- When inspecting a vehicle, shut off the engine. Metal and liquid under the hood may be hot. Do not get oil or gas on the camera head.
- If condensation forms inside the camera lens, let it evaporate before using the probe.

#### P16181HP's Tolerance of Various Liquids

| Liquid                                         | Tolerant | Liquid                                       | Tolerant | Liquid                                  | Tolerant |
|------------------------------------------------|----------|----------------------------------------------|----------|-----------------------------------------|----------|
| Aviation fuel                                  | Yes      | Ethanol (CH <sub>3</sub> CH <sub>2</sub> OH) | Yes      | Mr Muscle (for bathro                   | oom) No  |
| Hydraulic oil                                  | Yes      | Brine                                        | Yes      | Edible vegetable oil                    | Yes      |
| Turbine oil                                    | Yes      | Engine oil                                   | Yes      | Urea (CH <sub>4</sub> N <sub>2</sub> O) | Yes      |
| Antifreeze                                     | Yes      | Brake fluid                                  | Yes      | Insulating oil                          | Yes      |
| Toluene (C <sub>7</sub> H <sub>8</sub> )       | No       | Gasoline                                     | Yes      | SeaFoam                                 | No       |
| Ethyl acetate (C <sub>4</sub> H <sub>8</sub> O | 2) No    | Diesel fuel                                  | Yes      | Nitric Acid (NHO <sub>3</sub> )         | No       |
| Methyl ethyl ketone                            | <u>_</u> | Transmission fluid                           | Yes      | Ammonia (NH₄OH)                         | No       |
| (butanone) (C <sub>4</sub> H <sub>8</sub> O)   | No       | Mr Muscle (for glass)                        | Yes      | Oil booster                             | Yes      |

# **COMPATIBLE PROBES**

The tables below describe and compare all probes compatible with the DCS1800 console.

#### **COMPATIBLE PROBES**

| Model No. (SKU) | Probe Description       | Camera Head Diameter | Probe Length  | Depth of Field |
|-----------------|-------------------------|----------------------|---------------|----------------|
| P18HPART        |                         |                      | 1m (3.28 ft.) |                |
|                 | VGA Resolution Wireless | 0                    |               | 0.25 to 12 in. |
| P18HP2ART       | Articulating Probe      | 6mm (0.23 in.)       | 2m (6.6 ft.)  | (6.4 to 300mm) |
| P18HP3ART       |                         |                      | 3m (9.8 ft.)  |                |

#### PROBES MADE COMPATIBLE BY DCS1800-TR WIRELESS PROBE HANDLE/CONTROLLER

| Model No. (SKU) | Probe Description                                            | Camera Head Diameter                                          | Probe Length  |                                  |
|-----------------|--------------------------------------------------------------|---------------------------------------------------------------|---------------|----------------------------------|
| P16HPART        |                                                              | 6mm (0.23 in.)                                                | 1m (3.28 ft.) |                                  |
| P16HP2ART       | VGA Resolution<br>Articulating Probe                         |                                                               | 2m (6.6 ft.)  |                                  |
| P16HP3ART       | , a douldaning i topo                                        |                                                               | 3m (9.8 ft.)  |                                  |
| P16181HP        | VGA Resolution                                               | A Resolution<br>be (P16181HP<br>uded with<br>\$1800HP system) | 1m (3.28 ft.) | 0.25 to 12 in.<br>(6.4 to 300mm) |
| P16182HP        | Probe (P16181HP                                              |                                                               | 2m (6.6 ft.)  |                                  |
| P16183HP        | DCS1800HP system)                                            |                                                               | 3m (9.8 ft.)  |                                  |
| P1839-M         | Ultra-Slim Flexible-<br>Obedient Probe                       | ble- 3.9mm (0.15 in.)                                         | 1m (3.28 ft.) |                                  |
| P16182-39       |                                                              |                                                               | 2m (6.6 ft.)  |                                  |
| P16183-39       |                                                              |                                                               | 3m (9.8 ft.)  |                                  |
| P1618FS-49      | Switchable<br>Front/Side View<br>Flexible-<br>Obedient Probe |                                                               | 1m (3.28 ft.) |                                  |
| P16182-49       |                                                              | ide View 4.9mm (0.19 in.)                                     | 2m (6.6 ft.)  |                                  |
| P16183-49       |                                                              |                                                               | 3m (9.8 ft.)  |                                  |
| P16PIP          | Pipe & Duct Inspection<br>Probe & Reel Set                   | 28mm (1.1 in.)                                                | 22m (72 ft.)  |                                  |

# WARRANTY INFORMATION

General Tools & Instruments' (General's) DCS1800HP High-Performance Wireless Recording Video Borescope System with VGA Resolution Probe is warranted to the original purchaser to be free from defects in material and workmanship for a period of one year. Subject to certain restrictions, General will repair or replace this instrument if, after examination, the company determines it to be defective in material or workmanship.

This warranty does not apply to damages that General determines to be from an attempted repair by non-authorized personnel or misuse, alterations, normal wear and tear, or accidental damage. The defective unit must be returned to General Tools & Instruments or to a General-authorized service center, freight prepaid and insured.

Acceptance of the exclusive repair and replacement remedies described herein is a condition of the contract for purchase of this product. In no event shall General be liable for any incidental, special, consequential or punitive damages, or for any cost, attorneys' fees, expenses, or losses alleged to be a consequence of damage due to failure of, or defect in any product including, but not limited to, any claims for loss of profits.

# **RETURN FOR REPAIR POLICY**

Every effort has been made to provide you with a reliable product of superior quality. However, in the event your instrument requires repair, please contact our Customer Service to obtain an RGA (Return Goods Authorization) number before forwarding the unit via prepaid freight to the attention of our Service Center at this address:

> General Tools & Instruments 80 White Street New York, NY 10013 212-431-6100

Remember to include a copy of your proof of purchase, your return address, and your phone number and/or e-mail address.

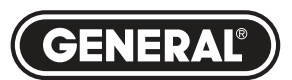

# Specialty Tools & Instruments

#### **GENERAL TOOLS & INSTRUMENTS**

80 White Street New York, NY 10013-3567 PHONE (212) 431-6100 FAX (212) 431-6499 TOLL FREE (800) 697-8665

e-mail: sales@generaltools.com www.generaltools.com DCS1800HP User's Manual

Specifications subject to change without notice ©2015 GENERAL TOOLS & INSTRUMENTS NOTICE - WE ARE NOT RESPONSIBLE FOR TYPOGRAPHICAL ERRORS. MAN# DCS1800HP 3/19/15

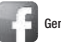

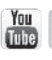